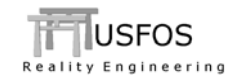

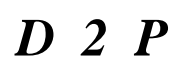

User's Manual

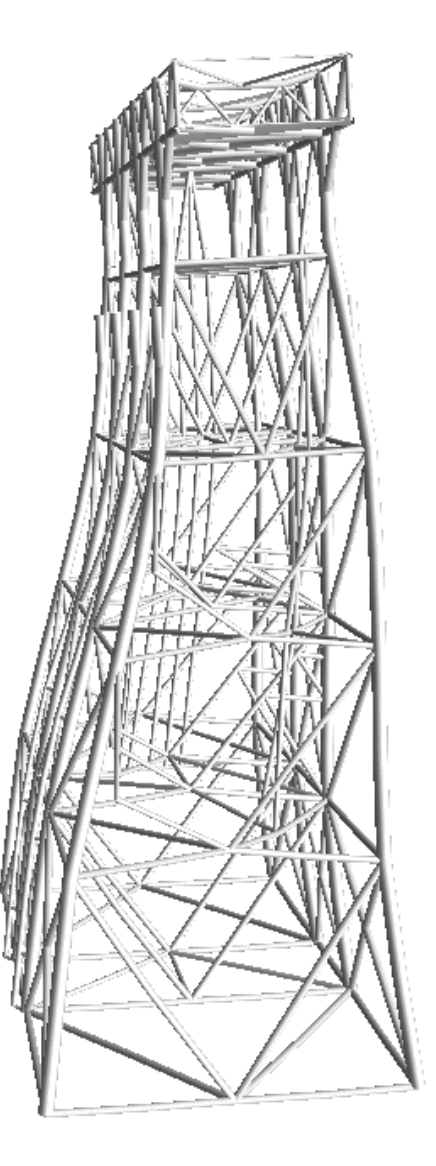

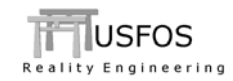

# **CONTENTS:**

| 1 | INT        | IRODUCTION                                      | 3      |
|---|------------|-------------------------------------------------|--------|
| 2 | RU         | NNING D2P                                       | 3      |
|   | 2.1<br>2.2 | FROM A COMMAND SHELL<br>FROM USFOS GUI.         | 3<br>4 |
|   | 2.3<br>2.4 | INPUT PARAMETERS<br>OUTPUT                      | 5<br>6 |
| 3 | EX         | AMPLES                                          | 7      |
|   | 3.1<br>3.2 | Prescribed Displacement<br>Forced Displacements | 7<br>8 |
| 4 | LIM        | IITATIONS AND HINTS                             | 9      |

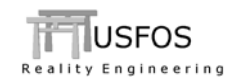

#### Introduction 1

D2P is a simple tool, which is available for free for the users of Usfos. The tool is used to convert nodal displacements to imposed displacements input to USFOS, (prescribed or forced displacements). The tool is found on the web (<u>www.usfos.com</u> under download modules).

D2U is available on Windows, LINUX and MacOSX.

D2U is under development and at present, only beta versions (0.9-X) are available. This document is based on D2P version 0.9, Dec 2013.

#### 2 Running D2P

#### 2.1 From a command shell

The most efficient way to run D2U is from a command shell (DOS or Unix). By just typing *d2p*, the tool starts and asks for the following information:

- File containing Node displacement : (complete file name)
- Output file name

- : (to print the actual data, complete name)
- Prescribed or Forced Disp : ("P" or "F")
- Load Case no : To be used for the generated loads

If "F" is selected, more info is needed. See example in section 3.2.

```
____
____
                D
                    2 P
____
      Displacements to Prescribed Motion -----
____
____
          Version 0.9 / Dec 2013
____
____
                Usfos AS
____
       Converts Nodal displacements to
____
      Usfos input:
____
____
        - NodeDisp
                                      ____
____
                                      ____
          or
____
        - Spring to ground + NodeLoad
                                      ____
____
                                      _____
_____
Give file containing Displacements:
File to write the processed data :
Prescribed or Force+spring
                            ?
Load Case number
                            :
```

#### Table 2-1 Running D2P from a simple command shell

D2P could also be run from the Usfos GUI (Run Utilities), and the user gives the same input information.

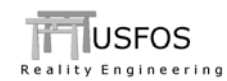

#### 2.2 From USFOS gui.

D2P is found under File/Run Utility/d2p as shown in Figure 2-1. The displacement (text) file name, the output file and actual options are typed into the "standard input" field. In Figure 2-2 the input to option "F" (forced displacements) is shown.

| FΓL  | ISFOS Graphical User Interface        |              |                |
|------|---------------------------------------|--------------|----------------|
| File | Edit Display Verify Results Analysis  | Window Help  |                |
| ê    | Open USFOS Result File                | Ctrl+O       | 899            |
|      | Open USFOS Model File                 | Ctrl+Shift+O |                |
|      | Open Text File                        | Ctrl+E       |                |
|      | New Text File                         | Ctrl+N       |                |
|      | Load View Attributes                  | Ctrl+L       |                |
|      | Save View Attributes                  | Ctrl+₩       |                |
|      | Preferences                           |              |                |
|      | Run Utility                           | StruMan      |                |
|      | Utilities                             |              | Soil           |
|      | Read Labels From File                 | Ctrl+B       | PeakLoad       |
|      | Labels                                |              | Fact           |
|      | Export to GLview Pro                  | Ctrl+G       | Post<br>DynMax |
|      | Export to Image                       | Ctrl+M       |                |
|      | Print                                 | •            | mon2stru       |
|      | Select Region                         |              | SacRed         |
|      | 1 Z:\tmp\scratch\bug.raf              | Waj2Us       |                |
|      | 2 Y:\tmp\scratch\box300_beam_push.raf | vpOne        |                |
|      | 3 Z:\tmp\\usfos\case_06_L_Pos0_pfp.r  | CodChk       |                |
|      | 4 Z:\tmp\\usfos\case_05_M_Pos0_pfp.   | Fahts        |                |
| x    | Xit Xact                              | Alt+F4       | JntRes         |
|      |                                       |              | PileRes        |
|      |                                       |              | d2p            |

Figure 2-1 – Selecting Run Utility – d2p from USFOS gui.

| D 2 P<br>Displacements to Prescribed Motion<br>Version 0, 9 / Dec 2013<br>Usfos A5<br>Converts Nodal displacements to<br>Usfos input:<br>- NodeDisp<br>- Spring to ground + NodeLoad<br>Give file containing Displacements:disp.txt<br>File to write the processed data :force.fem<br>Prescribed or Force+spring ?F<br>Load Case number : 10<br>/ Number of Nodes : 5<br>/ Load Case number :: 10<br>/ Statim Z'Nource/UH/AZP/Vest<br>Statim Z'Nource/UH/AZP/Vest<br>Select.<br>- Edtor                                                                                                    | Run Utili   | ty - d2p.exe                                              |        |       | ? >      |
|----------------------------------------------------------------------------------------------------|-------------|-----------------------------------------------------------|--------|-------|----------|
| D 2 P<br>Displacements to Prescribed Motion<br>Version 0, 9 / Dec 2013<br>Usfos A5<br>Converts Nodal displacements to<br>Usfos input:<br>- NodeDisp<br>- Spring to ground + NodeLoad<br>Give file containing Displacements:disp.txt<br>File to write the processed data :force.fem<br>Prescribed or Force+spring ?F<br>Load Case number :: 10<br>/ Number of Nodes :: 5<br>/ Load Case number :: 10<br>/ Selected method :: Force + Spring<br>Spring Stiffness / 1.0E12/ :<br>Number to be added to all IDs :1000<br>Num<br>Startin ZVSourceVUHVd2pVest Select.<br>Parameters:<br>Startin ZVSourceVUHVd2pVest Select.<br>Parameters:<br>Startin ZVSourceVUHVd2pVest Select.<br>Parameters:<br>Startin ZVSourceVUHVd2pVest Select.<br>Parameters:<br>Startin ZVSourceVUHVd2pVest Select.<br>Parameters:<br>Startin ZVSourceVUHVd2pVest Select.<br>Parameters:<br>Starting ZVSourceVUHVd2pVest Select.<br>Parameters:<br>Starting ZVSourceVUHVd2pVest Select.<br>Parameters:<br>Starting ZVSourceVUHVd2pVest Select.<br>Parameters:<br>Starting ZVSourceVUHVd2pVest Select.<br>Parameters:<br>Starting ZVSourceVUHVd2pVest Select.<br>Parameters:<br>Parameters:<br>Param |             |                                                           |        |       | <u> </u> |
| D 2 P<br>Displacements to Prescribed Notion<br>Version 0, 9 / Dec 2013<br>Usfos AS<br>Converts Nodal displacements to<br>Usfos input:<br>- NodeDisp<br>- Spring to ground + NodeLoad<br>Give file containing Displacements:disp.txt<br>File to write the processed data :force.fem<br>Prescribed or Force+spring 7F<br>Load Case number : 10<br>/ Number of Nodes : 5<br>/ Load Case number :: 10<br>/ Selected method : Force + Spring<br>Spring Stiffness / 1.0E12/ :<br>Number to be added to all IDs :1000<br>Num<br>Startin ZVSourceVUN/d2pVest Select.<br>Parameters:<br>Startin ZVSourceVUN/d2pVest Select.<br>Provesc.<br>Apply Core                                                                                                    |             |                                                           |        |       |          |
| Displacements to Prescribed Motion<br>Version 0.9 / Dac 2013<br>Usfos has<br>Converts Nodal displacements to<br>Usfos input:<br>- NodeDisp<br>or<br>- Spring to ground + NodeLoad<br>- Spring to ground + NodeLoad<br>- Spring to ground +                                                                                                    |             | D 2 P                                                     |        |       |          |
| Version 0.9 / Dec 2013<br>Usfos AS<br>Converts Nodal displacements to<br>Usfos input:<br>- NodeDisp<br>or<br>- Spring to ground + NodeLoad<br>Give file containing Displacements:disp.txt<br>File to write the processed data :force.fem<br>Prescribed or Force+spring ?F<br>Load Case number : 10<br>* Nunber of Nodes : 5<br>* Load Case number : 10<br>* Selected method : Force + Spring<br>Spring Stiffness / 1.0E12/ :<br>Number to be added to all IDs :1000<br>*un<br>Statim Z'NourceVUN/42p/Vest Select.<br>- Eddor<br>                                                                                                    |             | Displacements to Prescribed Motion                        |        |       |          |
| Version 0.5 vs A5<br>Usfos A5<br>Converts Nodal displacements to<br>Usfos input:<br>- NodeDisp<br>or<br>- Spring to ground + NodeLoad<br>                                                                                                    |             | Hanaian 0.0 ( Day 2012                                    |        |       |          |
| Converts Nodal displacements to<br>Usfos input:<br>- NodeDisp<br>or<br>- Spring to ground + NodeLoad<br>Give file containing Displacements:disp.txt<br>File to vrite the processed data :force.fem<br>Prescribed or Force+spring 7F<br>Load Case number : 10<br>f Number of Nodes : 5<br>Load Case number :: 10<br>f Selected method :: Force + Spring<br>Spring Stiffness / 1.0E12/ :<br>Number to be added to all IDs :1000<br>Number<br>Startin Z\Source\UBIXd2p\test Select.<br>Edito<br>Pasmeters:<br>Startin Z\Source\UBIXd2p\test Betw.<br>Apply Close                                                                                                    |             | Usfos AS                                                  |        |       |          |
| Underts Model Hispitzements to<br>Underts Model Hispitzements to<br>or<br>- NodeDisp<br>- Spring to ground + NodeLoad<br>Give file containing Displacements:disp.txt<br>File to write the processed data :force.fem<br>Prescribed or Force+spring ?F<br>Load Case number : 10<br>/ Number of Nodes : 5<br>/ Load Case number : 10<br>/ Selected method : Force + Spring<br>Spring Stiffness / 1.0E12/ :<br>Number to be added to all IDs :1000<br>Yun<br>Startin Z\Source\UNIVd2p\vet Select. Editor<br>-<br>-<br>Parameters:<br>Standard input:                                                                                                    |             | Converte Nedal displacemente te                           |        |       |          |
| - NodeDisp<br>or<br>- Spring to ground + NodeLoad<br>Give file containing Displacements:disp.txt<br>File to vrite the processed data :force.fem<br>Prescribed or Force+spring ?F<br>Load Case number : 10<br>t Number of Nodes : 5<br>Hoad Case number : 10<br>t Selected method : Force + Spring<br>Spring Stiffness / 1.0E12/ :<br>Number to be added to all IDs :1000<br>Sun-<br>Startin Z'NSourceVUNA2PVest Select.<br>- Page                                                                                                    |             | Usfos input:                                              |        |       |          |
| - NodeDisp<br>- Spring to ground + NodeLoad<br>- Spring to ground + NodeLoad<br>Give file containing Displacements:disp.txt<br>File to write the processed data :force.fem<br>Prescribed or Force+spring ?F<br>Load Case number : 10<br>/ Number of Nodes : 5<br>/ Load Case number :: 10<br>/ Selected method : Force + Spring<br>Spring Stiffness / 1.0E12/ :<br>Number to be added to all IDs :1000<br>Run<br>Startin Z\Source\UBI\d2p\test Select.<br>- Edtor<br>                                                                                                    |             | N-d-Di                                                    |        |       |          |
| Spring to ground + NodeLoad<br>Give file containing Displacements:disp.txt<br>File to vrite the processed data :force.fem<br>Prescribed or Force+spring ?F<br>Load Case number : 10<br>f Load Case number : 10<br>f Load Case number : 10<br>f Selected method : Force + Spring<br>Spring Stiffness / 1.0E12/ :<br>Number to be added to all IDs :1000 ♥<br>Run<br>Statim Z\Source\UNI\d2p\test Select.<br>Forut<br>Parameters:                                                                                                    |             | - NodeDisp<br>or                                          |        |       |          |
| Give file containing Displacements:disp.txt<br>File to vrite the processed data :force.fem<br>Prescribed or Force+spring ?F<br>Load Case number : 10<br>/ Number of Nodes : 5<br>/ Load Case number : 10<br>/ Selected method : Force + Spring<br>Spring Stiffness / 1.0E12/ :<br>Number to be added to all IDs :1000<br>Run<br>Statim Z\Source\UNIVA2pVest Select.<br>- Input<br>Parameters:<br>Standard input:<br>Browse Apply Close                                                                                                    |             | - Spring to ground + NodeLoad                             |        |       |          |
| Give file containing Displacements:disp.txt File to write the processed data :force.fem Prescribed or Force+spring ?F Load Case number : 10 / Number of Nodes :: 5 / Load Case number :: 10 / Selected method : Force + Spring Spring Stiffness / 1.0E12/ : Number to be added to all IDs :1000 Num Startin Z\Source\UB\d2p\vet Select.  - Input Parameters:                                                                                                    |             |                                                           |        |       |          |
| Give file containing Displacements:disp.txt<br>File to write the processed data :force.fem<br>Prescribed or Force+spring ?F<br>Load Case number : 10<br>7 Number of Nodes : 5<br>7 Load Case number : 10<br>7 Selected method : Force + Spring<br>Spring Stiffness / 1.0E12/ :<br>Number to be added to all IDs :1000<br>Run-<br>Statim Z:\Source\UNI\d2p\testEdtor<br>Input<br>Parameter:                                                                                                    |             |                                                           |        |       |          |
| File to vrite the processed data :force.fem  Prescribed or Force+spring ?F Load Case number : 10  Munber of Nodes : 5 Load Case number : 10 Selected method : Force + Spring  Spring Stiffness / 1.0E12/ : Number to be added to all IDs :1000  Run Startin Z\Source\UNI\d2p\text Select.  Editor  Parameters: Browse  Run Abort Standard input: Browse  Apply Close                                                                                                    | Give        | file containing Displacements:disp.txt                    |        |       |          |
| File to write the processed data ::force.rem         Prescribed or Force+spring ?F         Load Case number :: 10         * Number of Nodes :: 5         * Dodd Case number :: 10         * Selected aethod :: Force + Spring         Spring Stiffness / 1.0E12/ ::         Number to be added to all IDs ::1000         Startin Z'NSource/UBIA2P/Vest         Select.         - Input         Parameters:         Standard input:                                                                                                    | -           |                                                           |        |       |          |
| Prescribed or Force+spring ?F<br>Load Case number : 10<br>* Number of Nodes : 5<br>* Load Case number : 10<br>* Selected method : Force + Spring<br>Spring Stiffness / 1.0E12/ :<br>Number to be added to all IDs :1000<br>Run<br>Statin Z\Source\UM\d2p\test Select.<br>Input<br>Parameter:<br>Standard input:<br>Browse Apply Close                                                                                                    | File        | to write the processed data force.iem                     | 1      |       |          |
| Prescribed or Force+spring 7F Load Case number : 10 Mumber of Nodes : 5 Load Case number : 10 Selected method : Force + Spring Spring Stiffness / 1.0E12/ : Number to be added to all IDs :1000 Run Statin Z\Source\UNIVd2pVeat Select Editor Input Parameter: Standard input: Browse Apply Close                                                                                                    |             |                                                           |        |       |          |
| Load Case number : 10<br>Number of Nodes : 5<br>Load Case number : 10<br>Selected method : Force + Spring<br>Spring Stiffness / 1.0E12/ :<br>Number to be added to all IDs :1000<br>Sum<br>Stat in Z\Source\UN\d2p\testEditor<br>Input<br>Parameter:                                                                                                    | Presc:      | ribed or Force+spring ?F                                  |        |       |          |
| Number of Nodes : 5<br>Load Case number : 10<br>Selected method : Force + Spring<br>Spring Stiffness / 1.0E12/ :<br>Number to be added to all IDs :1000 ▼<br>Number to be added to all IDs :1000 ▼<br>Number to be added to all IDs :1000 Number to all interviews<br>Number to be added to all IDs :1000 Number to all interviews<br>Number to added to all IDs :1000 Number to all interviews<br>Number to added to all IDs :1000 Number to all interviews<br>Number to added to all IDs :1000 Number to all interviews<br>Number to added to all IDs :1000 Number to all interviews<br>Number to added to all IDs :1000 Number to all interviews<br>Number to added to all IDs :1000 Number to all interviews<br>Number to all interviews<br>Number to all interviews<br>Number to all interviews<br>Number to all interviews<br>Number to all interviews<br>Number to all interviews<br>Number to all interviews<br>Number to all interviews<br>Number to all interviews<br>Number to all interviews<br>Nu                                                                               | Load        | Case number :10                                           |        |       |          |
| Spring Stiffness / 1.0E12/ :<br>Nunber to be added to all IDs :1000   Startin Z'SourceWaWd2pVest Select Input Parameters: Browse Apply Glose                                                                                                    |             | Number of Nodes : 5                                       |        |       |          |
| Spring Stiffness × 1.0E12/ :<br>Nunber to be added to all IDs :1000<br>Startic ZVource/Utit/d2p/Vest Select Editor<br>Input<br>Parameters: Run Abot<br>Stardad input Browse Apply Close                                                                                                    | F .         | Load Case number : 10<br>Selected method : Force + Spring |        |       |          |
| Spring Stiffness / 1.0E12/ : Number to be added to all IDs :1000  Run Star in Z \Source\UNI\d2p\text Select. Editor Input Parameters: Browse Apply Close                                                                                                    |             |                                                           |        |       |          |
| Number to be added to all IDs :1000  Run Stat in: Z\Source\UNI\d2p\test Editor Input Parameters: Browse Apply Close                                                                                                    | Sprin       | g Stiffness / 1.0E12/ :                                   |        |       |          |
| Run Start in Z'\Source\UtilvU2p\Vest Select  Input Parameters: Parameters: P                                                                                                    | Numbe:      | r to be added to all IDs :1000                            |        |       | -        |
| Start in Z1\Source\Ubil\d2p\testEditorEditor                                                                                                    | Run         |                                                           |        |       |          |
| Input     Parameters:     Run     Abort.       Standard input     Browse     Apply     Disse                                                                                                    | Start in: 2 | 2:\Source\Util\d2p\test Select                            |        |       | Editor   |
| Parameters:         Run         Abort           Standard input         Browse         Apply         Close                                                                                                    | -Input-     |                                                           |        |       |          |
| Standard input Browse Apply Close                                                                                                    | Parame      | eters:                                                    |        | Run   | Abort    |
|                                                                                                    | Standa      | rd input:                                                 | Browse | Apply | Close    |
|                                                                                                    |             |                                                           |        |       |          |

Figure 2-2 – d2p dialogue from USFOS gui.

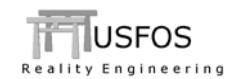

### 2.3 Input parameters

The input parameters are explained in Table 2-2.

| Input/option              | Comments                                                                                                    |  |  |  |  |
|---------------------------|----------------------------------------------------------------------------------------------------|--|--|--|--|
| Nodal Displacement        | Complete file name to the ASCII (text) file containing<br>the Node-ID + 6 displacement components.<br>Table 2-3 shows the input format. Lines beginning with<br>comment sign are ignored.                            |  |  |  |  |
| Output file name          | Complete file name for result printing.<br>For example: force.fem                                                                                                    |  |  |  |  |
| Option, F or P            | F:Forced displacements (force+spring)P:Prescribed displacements                                                                                                    |  |  |  |  |
| Load Case                 | Load case number used on the generated loads (NODEDISP or NODELOAD)                                                                                                    |  |  |  |  |
| Spring stiffness          | For option "F" only:<br>Spring stiffness used together with a concentrated<br>force. The force is set to: F = disp x stiff,<br>(or M = rot x stiff)                                                                  |  |  |  |  |
| Number to be added to IDs | For option "F" only:<br>D2P will generate sprng2gr element and spring<br>materials. To avoid conflict with the ID's in the FEM<br>model, the user may specify a constant number to be<br>added to all generated IDs. |  |  |  |  |

#### Table 2-2 – D2P input parameters and options.

| , | Node | x   | У   | z   | rx  | ry  | rz  |
|---|------|-----|-----|-----|-----|-----|-----|
|   | 10   | 0.1 | 0.2 | 0.3 | 0.4 | 0.5 | 0.6 |
|   | 20   | 1.1 | 1.2 | 1.3 | 1.4 | 1.5 | 1.6 |
|   | 30   | 2.1 | 2.2 | 2.3 | 2.4 | 2.5 | 2.6 |
|   | 40   | 3.1 | 3.2 | 3.3 | 3.4 | 3.5 | 3.6 |
|   | 50   | 4.1 | 4.2 | 4.3 | 4.4 | 4.5 | 4.6 |

| Table 2-3 – D2F | <sup>,</sup> input | file. | Node | displacements |
|-----------------|--------------------|-------|------|---------------|
|-----------------|--------------------|-------|------|---------------|

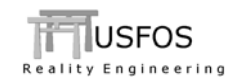

### 2.4 Output

The output consists of data as shown in the table:

| Alternative | Contents of output file                                                                                                    |
|-------------|----------------------------------------------------------------------------------------------------|
| F           | <ul> <li>The file contains the following:</li> <li>1. Heading with key data</li> <li>2. Per node: <ul> <li>a. SPRNG2GR : definitions of 1-node spring elements</li> <li>b. SPRIDIAG : definitions of spring material, (stiffness)</li> <li>c. NODELOAD: forces giving the actual displacements</li> </ul> </li> </ul> |
| Р           | <ul> <li>The file contains the following:</li> <li>3. Heading with key data</li> <li>4. Per node: <ul> <li>a. NODEDISP : prescribed displacements</li> </ul> </li> </ul>                                                                                                    |

#### Table 2-4 – D2P output.

For both alternatives, the file "dispfile".usl (f ex disp.txt.usl) containing USFOS labels is generated. The **node**-labels in this label file show where the prescribed or forced displacements are applied.

(Hint: open model file first. Then open the label file to see the actual nodes)

```
BeginLabel
Heading Nodes with special displacement : Force + Spring
NodeLabel 10 F+S
NodeLabel 20 F+S
NodeLabel 30 F+S
NodeLabel 40 F+S
NodeLabel 50 F+S
EndLabel
```

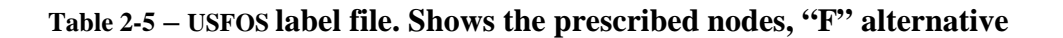

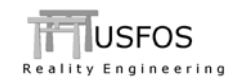

#### 3 Examples

#### 3.1 Prescribed Displacement

| Input file   | : | disp.txt | (contains 5 nodes) |
|--------------|---|----------|--------------------|
| Load case no | : | 2        |                    |
| Option       | : | Р        |                    |

The file is "ready-to-use" together with the actual FEM model.

Load case 2 is activated in the USFOS control file (CUSFOS, CICYFOS or DYNAMIC).

```
#
 _____
   Processed Date : 2014-01-02 11:38:12
#
   Displacement file : disp.txt
#
#
    Number of Nodes :
                      5
    Load Case number :
#
                      2
   _____
 Prescribed Nodes
      _____
     LoadCase NodeID DOF_Code <---
                                  Values
                                                        ->
NodeDisp 2 10 123456 1.000E-01 2.000E-01 3.000E-01
                           4.000E-01 5.000E-01 6.000E-01
         2 20 123456 1.100E+00 1.200E+00 1.300E+00
NodeDisp
                           1.400E+00 1.500E+00 1.600E+00
NodeDisp 2 30 123456 2.100E+00 2.200E+00 2.300E+00
                           2.400E+00 2.500E+00 2.600E+00
         2 40 123456 3.100E+00 3.200E+00 3.300E+00
NodeDisp
                           3.400E+00 3.500E+00 3.600E+00
       2 50 123456 4.100E+00 4.200E+00 4.300E+00
NodeDisp
                           4.400E+00 4.500E+00 4.600E+00
   ----- e o f -----
```

Table 3-1 – D2P output if "P" is selected

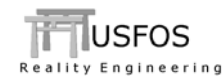

### 3.2 Forced Displacements

| Input file   | : | disp.txt        | (contains 5 nodes) |
|--------------|---|-----------------|--------------------|
| Load case no | : | 10              |                    |
| Option       | : | F               |                    |
| Stiffness    | : | $10^{12}$ [N/m] | or [Nm/rad]        |
| Id Add       | : | 10,000          |                    |

The generated IDs are computed as follows:  $ID = Node_ID + Id_Add$ . In the example, the IDs therefore becomes 10010, 10020, etc for nodes 10, 20 etc.

The file is "ready-to-use" together with the actual FEM model. Load case 10 is activated in the USFOS control file (CUSFOS, CICYFOS or DYNAMIC).

| <pre># ====================================</pre>        | ssed Date<br>acement file<br>r of Nodes<br>Case number<br>g Stiffness<br>d<br>e d D i s | : 2014-<br>: disp.<br>: 1<br>: 1<br>: 1<br>: p l a c  | 01-02 12:<br>txt<br>5<br>.00<br>.00E+12<br>10000<br>: e m e n   | ======================================                          |                                                                 |                                                                 |                                                                 |
|----------------------------------------------------------|-----------------------------------------------------------------------------------------|-------------------------------------------------------|-----------------------------------------------------------------|-----------------------------------------------------------------|-----------------------------------------------------------------|-----------------------------------------------------------------|-----------------------------------------------------------------|
| Sprng2Gr<br>Sprng2Gr<br>Sprng2Gr<br>Sprng2Gr<br>Sprng2Gr | Elem ID<br>10010<br>10020<br>10030<br>10040<br>10050                                    | np1<br>10<br>20<br>30<br>40<br>50                     | material<br>10010<br>10020<br>10030<br>10040<br>10050           | lcoor                                                           | eccl                                                            |                                                                 |                                                                 |
| SpriDiag<br>SpriDiag<br>SpriDiag<br>SpriDiag<br>SpriDiag | Mat_Id s<br>10010 1.0<br>10020 1.0<br>10030 1.0<br>10040 1.0<br>10050 1.0               | s11<br>)0E+12<br>)0E+12<br>)0E+12<br>)0E+12<br>)0E+12 | s22<br>1.00E+12<br>1.00E+12<br>1.00E+12<br>1.00E+12<br>1.00E+12 | s33<br>1.00E+12<br>1.00E+12<br>1.00E+12<br>1.00E+12<br>1.00E+12 | s44<br>1.00E+12<br>1.00E+12<br>1.00E+12<br>1.00E+12<br>1.00E+12 | s55<br>1.00E+12<br>1.00E+12<br>1.00E+12<br>1.00E+12<br>1.00E+12 | s66<br>1.00E+12<br>1.00E+12<br>1.00E+12<br>1.00E+12<br>1.00E+12 |
| '<br>NodeLoad                                            | Load Case<br>10                                                                         | Node ID<br>10                                         | ) L<br>1.0000<br>4.0000                                         | 0 A D<br>0E+11<br>0E+11                                         | I N T E N S<br>2.00000E+11<br>5.00000E+11                       | I T Y<br>3.0000<br>6.0000                                       | 0E+11<br>0E+11                                                  |
| NodeLoad                                                 | 10                                                                                      | 20                                                    | 1.1000<br>1.4000                                                | 0E+12<br>0E+12                                                  | 1.20000E+12<br>1.50000E+12                                      | 1.3000<br>1.6000                                                | 0E+12<br>0E+12                                                  |
| NodeLoad                                                 | 10                                                                                      | 30                                                    | 2.1000<br>2.4000                                                | 0E+12<br>0E+12                                                  | 2.20000E+12<br>2.50000E+12                                      | 2.3000<br>2.6000                                                | 0E+12<br>0E+12                                                  |
| NodeLoad                                                 | 10                                                                                      | 40                                                    | 3.1000<br>3.4000                                                | 0E+12<br>0E+12                                                  | 3.20000E+12<br>3.50000E+12                                      | 3.3000<br>3.6000                                                | 0E+12<br>0E+12                                                  |
| NodeLoad                                                 | 10                                                                                      | 50                                                    | 4.1000<br>4.4000                                                | 0E+12<br>0E+12                                                  | 4.20000E+12<br>4.50000E+12                                      | 4.3000<br>4.6000                                                | 0E+12<br>0E+12                                                  |

Table 3-2 – D2P output if "F" is selected.

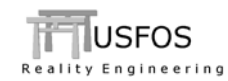

## 4 Limitations and Hints

The maximum number of nodes with displacements is set to 10,000.

Prescribed displacements (NODEDISP) require substantial memory, (proportional with the model size and number of prescribed nodes). The "Forced displacement" option is therefore recommended in most cases.

The default stiffness (F option) is set to  $10^{12}$ , and this ensures that the applied force will give the actual displacement, (i.e. the node displacement from the normal loads is ~zero). Check the impact from the stiffness by comparing the results with different stiffness.